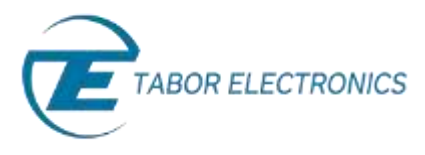

Simulate, Stimulate, Test...

# How to Control Tabor AWGs with MATLAB

## Using SCPI commands

In this tutorial, we will give a quick start guide on how you can communicate with the Tabor AWG using Standard Commands for Programmable Instruments (SCPI). SCPI commands are an ASCII-based set of commands for reading and writing instrument settings.

In order to control instruments using MATLAB, the instrument control toolbox is required. Please note that the Instrument Control Toolbox is an additional application that needs to be added. For more information you can visit the <u>Mathworks</u> website.

For this tutorial, we will use MATLAB version R2014a 32bit and a USB interface. To ensure you successfully established all the necessary settings for remote control over the Tabor instrument using LAN/USB/GPIB, please go over the connectivity tutorials on the Tabor's website.

#### → To connect and control the Tabor's Instrument using the Test & Measurement Tool

 Set the USB/LAN/GPIB as the remote interface, using the Tabor's front panel buttons. To do so, go to: "Utility"->"Remote Interface"->"Select Interface"->"Control from Interface". Press Enter to select the active Interface you need. Wait for the answer "Done". We chose to demonstrate using USB.

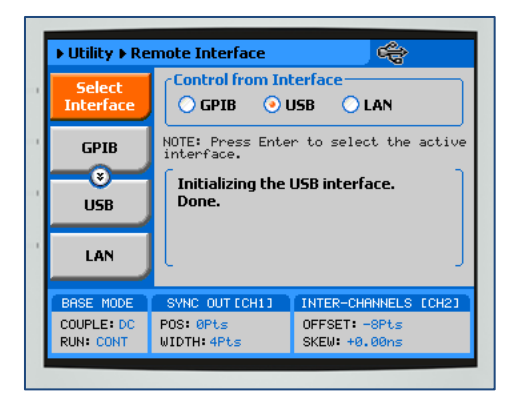

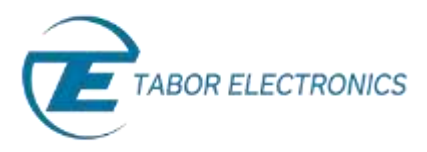

2. Once the MATLAB is up and running, type "tmtool" on the command window to open the Test & Measurement Tool.

| Con   | nmand Window                                                                                    |
|-------|-------------------------------------------------------------------------------------------------|
| ا (1) | New to MATLAB? Watch this <u>Video</u> , see <u>Examples</u> , or read <u>Getting Started</u> . |
| fx.   | >> tmtool<br>>>                                                                                 |

#### A new Test & Measurement Tool dialog box opens up:

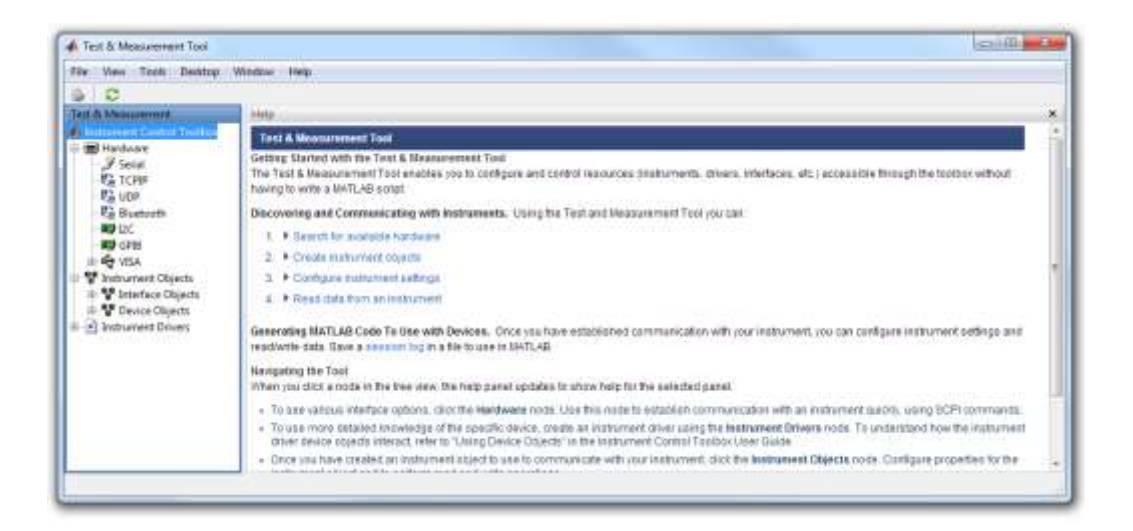

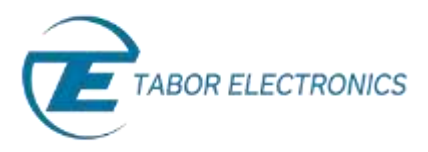

- **3.** On the left window, one may choose which interface to communicate through with the Tabor AWG.
  - a. If you would prefer not to work with VISA, you could choose to communicate through TCPIP by right clicking on "TCPIP" and adding new TCPIP instrument:

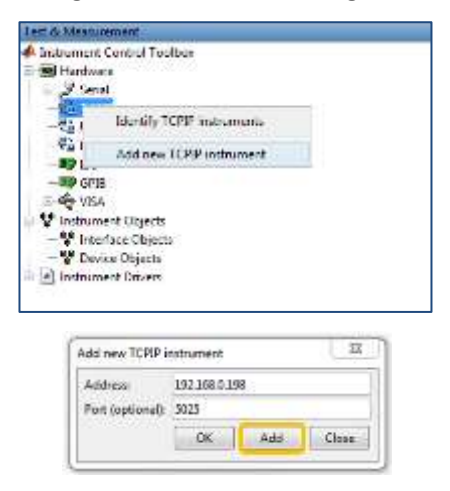

After doing so, extend "TCPIP" and choose the Tabor AWG's IP address. The communication dialog box will appear.

| Test & Measurement           |  |
|------------------------------|--|
| A Instrument Control Toolbox |  |
| 🗄 🧱 Hardware                 |  |
| 🗉 🝠 Serial                   |  |
| E CPIP                       |  |
| - 192,168.0.398,5025         |  |
| - 문을 나다면                     |  |
| - Ea Bluetooth               |  |
| - <b>N9</b> 11C              |  |
| #9 GP18                      |  |
| 🗄 🚭 VISA                     |  |

b. If you prefer working with VISA, you could connect trough TCPIP by extending "VISA", right click on "TCPIP(VXI-11)" and scan for TCPIP instruments using VXI-11 auto detection.

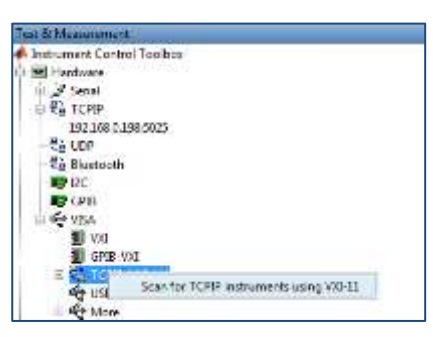

c. If you would prefer working with VISA trough USB, just click on VISA to extend VISA->USB & scan for the USB address of the Tabor device:

| 🗄 🚔 VISA                                                                                                    |
|----------------------------------------------------------------------------------------------------|
| with the second second |
|                                                                                                    |
| 一号 TCPIP (VXI-11)                                                                                                    |
| <mark></mark>                                                                                                    |
| 🗄 🚓 M Scan for USB instruments                                                                                                    |
| 🖨 🚏 Instrument Objects                                                                                                    |
| 🖨 🚏 Interface Objects                                                                                                    |
|                                                                                                    |

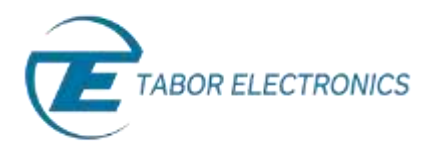

Through all of the interfaces you will communicate with, you will use the same dialog box. From here after, we will demonstrate how to connect & send SCPI commands using the USB interface:

**4.** Click on the Tabor address to open a communication dialog box with the device. Click on the "Connect" button as shown below:

| 0 0              |                                                                                                    |                                                                           |                       |                                                                                        |  |
|------------------|----------------------------------------------------------------------------------------------------|---------------------------------------------------------------------------|-----------------------|----------------------------------------------------------------------------------------|--|
| Test & Maxwement | Connection     Connection     Connection     Connection     Connection     Connection     Connection     Connection     Connect     Connect     C |                                                                           |                       |                                                                                        |  |
|                  | Communicate Configure Service Log<br>Service date<br>Outs type: ASCB<br>Outs thematic<br>Takin<br>Data to serve                                                                                                    | - Data type<br>- Data type<br>time bytemi                                 | 9<br>4503<br>54       | Post     Cics Co     an instru     Z. Cics the     to read a     disc the     instrume |  |
|                  | Trainate re-sering and infere series                                                                                                    | Trapersa     Trapersa     Trapersa     Trapersa     Trapersa     Trapersa | a he may<br>best fish | Control<br>4 Chick the<br>Session<br>Section<br>The fee                                |  |
|                  | Action Date                                                                                                    |                                                                           | Sce Format            | shish yo<br>to recrea<br>5. Clice Dia<br>Visitume                                      |  |

5. Send "\*IDN?" Query to check the connection, information identify Tabor's Model should come up as a new action line:

| a C                                                                                                    |                                                                                                    |                                                                                                    |                  |           |                                                                                                    |                                       |
|----------------------------------------------------------------------------------------------------|----------------------------------------------------------------------------------------------------|----------------------------------------------------------------------------------------------------|------------------|-----------|----------------------------------------------------------------------------------------------------|---------------------------------------|
| est & Mazsurement                                                                                                    | US80-0x168C+0x2184-000                                                                                                    | 0215470-0 (Tabor Electronics, WI0264                                                                                                    | C100021547813.13 |           |                                                                                                    | Help                                  |
| Test & Massurement<br>Instrument Centrol Toolbos<br>■ Instrument Centrol Toolbos<br>■ Jardowe<br># J Serial<br># Car CPIP<br>- Car DOP<br>- Car DOP<br>- C | Connection<br>Connection status to us<br>Last identification reque<br>Communicate<br>Configu<br>Sending data<br>Data type<br>ASCB<br>Data to write<br>"Data to write<br>"Exhibite in workcipe | Connection Connection status to sub-manufacturer id 0x15BC (model code 0x2184): Connected Connection status to sub-manufacturer id 0x15BC (model code 0x2184): Connected Last identification request on 10-Nov-2013 14:30-46. Tabor Electromics, WX2184C, 0000215470, 115 Communicate Configure Session Log Sending data Receiving data Data type ASCI + Data format: Size Context Size (optional): Reportse |                  |           | Concentral<br>Selecting th<br>communica<br>part.<br>1. Click<br>to real<br>2. Click<br>to real<br>3. Click<br>to real<br>3. Click<br>to real<br>4. Click<br>Model<br>4. Click<br>Model<br>4. |                                       |
| Standard Collect contract and a free free free free free free free fr                                                                                                    | ann Flock                                                                                                    | (0.s)<br>Query Write                                                                                                    | Read data as     | her dring | Plush                                                                                                    | Sess<br>sess<br>See f<br>more<br>This |
|                                                                                                    | Action                                                                                                    | Data                                                                                                    |                  | Size      | Format                                                                                                    | which                                 |
|                                                                                                    | Connecting to                                                                                                    | Connecting to VISA-US8-0-0x068C-0x2184-0000215470-0                                                                                                    |                  |           | 15 rec                                                                                                    |                                       |
|                                                                                                    | Write (Query) "IDN/                                                                                                    |                                                                                                    |                  | 1x5       | Tialin                                                                                                    | B. Cath                               |

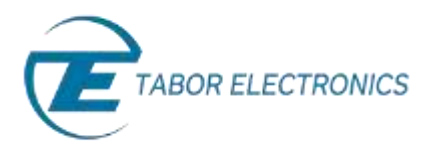

- 6. Here is a short basic example of how to set a 50MHz, 2Vp-p square waveform in standard mode, just to get the feel of how to communicate using SCPI commands:
  - a. Type ':RESET' and press the 'Write' button.
  - b. Type ':INST CH1' and press the 'Write' button, to set Channel 1 as the active channel.
  - c. Do the same with ':FREQ 50e6' and 'VOLT 2' to set the frequency and amplitude.
  - d. Type ':FUNC:SHAP SQU' and press the 'Write' button, to change to Square waveform.
  - e. Type ':OUTP ON' and press the 'Write' button to open channel 1.
  - f. Press the 'Disconnect' button.

| Connection<br>Connection status to usb                                                                                                    | manufacturer id 0x168C (model cod                                                                                       | e (h.2184): Discor                                                       | mected              | Conn                                                                                 | ect                                                         | Disconnec                                            |
|----------------------------------------------------------------------------------------------------|----------------------------------------------------------------------------------------------------|--------------------------------------------------------------------------|---------------------|--------------------------------------------------------------------------------------|-------------------------------------------------------------|------------------------------------------------------|
| Last identification reques                                                                                                    | t on 10-Nov-2015 14:30:46: Tabor Ele                                                                                    | ctronics, WXQ184                                                         | C,0000215           | 5470,1.15                                                                            |                                                             |                                                      |
| Sending data                                                                                                    | e Seision Log                                                                                                    | Rareiving dat                                                            |                     |                                                                                      |                                                             |                                                      |
| Data barro ASCE                                                                                                    | Data barra                                                                                                    | Lacen.                                                                   |                     |                                                                                      |                                                             |                                                      |
| para labora                                                                                                    |                                                                                                    | nurs the                                                                 | 805.0               |                                                                                      |                                                             |                                                      |
| Data format: Salm                                                                                                    | Data format:                                                                                                    | 745                                                                      |                     |                                                                                      |                                                             |                                                      |
| Data to write:                                                                                                    | Size (optional)                                                                                                    | )i]                                                                      |                     |                                                                                      |                                                             |                                                      |
| OUTP ON                                                                                                    | Response                                                                                                    |                                                                          |                     |                                                                                      |                                                             |                                                      |
| Deterpret data as here (                                                                                                    | De)                                                                                                    | E fiead data                                                             | as her sh           | ling                                                                                 |                                                             |                                                      |
| interpret data as her i                                                                                                    | De                                                                                                    | Fiead data                                                               | as her sh<br>Export | ling<br>]                                                                            | For                                                         | Flush                                                |
| Connection to                                                                                                    | Deta                                                                                                    | Find data                                                                | as her st           | ling<br>]<br>Size                                                                    | For                                                         | Flush<br>mat                                         |
| Connecting to                                                                                                    | Deta<br>VISA-USB-0-0x168C-0x2184-00<br>"IDN?                                                                            | fiend data                                                               | as her st           | Size                                                                                 | For                                                         | Thuh<br>mat                                          |
| Connecting to<br>Write (Query)<br>Read (Query)                                                                                                    | Deta                                                                                                    | final data     final                                                     | as her st           | Size                                                                                 | For<br>Sidy<br>Sic                                          | Fluih<br>mat                                         |
| Connecting to<br>Write (Query)<br>Read (Query)                                                                                                    | Deta                                                                                                    | final data     final                                                     | as her sh<br>Export | Sige<br>1x5<br>1x6<br>1x6                                                            | For<br>964)<br>956                                          | Fluih<br>mat                                         |
| Interpret data at her (<br>Action<br>Connecting to<br>Write (Query)<br>Read (Query)<br>Write<br>Write                                                                                                    | Deta  Data  VISA-USB-0-0x168C-0x2184-00  'IDN?  deta2 (Tabor Electronics,WX  RESET  PNST CH1                            | () fixed data<br>() fixed ()<br>() () () () () () () () () () () () () ( | as her sh<br>Esport | Size<br>1x5<br>1x42<br>1x6<br>1x9                                                    | For<br>9685<br>9687<br>9687<br>9687                         | Fluth<br>mat<br>n<br>n                               |
| Cinterpret date as here (<br>Action<br>Connecting to<br>Write (Query)<br>Write<br>Write                                                                                                    | Deta Query Write Data VISA-USB-0-0x168C-0x2184-00 'IDN? deta2 (Tabor Electronics,WX RESET #NST CH1 #RESET #REQ 50000000 | () Final data<br>Final () () () () () () () () () () () () ()            | as her sb<br>Export | Size<br>1x5<br>1x42<br>1x6<br>1x9<br>1x14                                            | For<br>968)<br>968)<br>968)<br>968)<br>968)                 | Flush<br>mat<br>n<br>n<br>n                          |
| Clinterpret date as here (<br>Action<br>Connecting to<br>Write (Query)<br>Read (Query)<br>Write<br>Write<br>Write<br>Write                                                                                                    | Deta  Data  UISA-USE-0-0x168C-0x2184-00  UIDN7  data2 (Tabor Electronics, VX  RESET  INST CHI FREQ 50000000  VOLT 2     | Finad data<br>Finad<br>000215470-0                                       | as her sh<br>Esport | Sige<br>1x5<br>1x42<br>1x6<br>1x9<br>1x14<br>1x7                                     | For<br>965<br>966<br>966<br>966<br>966<br>966<br>966        | Flash<br>mat<br>n<br>n<br>n                          |
| Connecting to<br>Write Query)<br>Read (Query)<br>Write<br>Write<br>Write<br>Write                                                                                                    | Deta                                                                                                    | Finad data                                                               | as her sh<br>Esport | Size<br>1x5<br>1x42<br>1x6<br>1x9<br>1x14<br>1x14<br>1x7<br>1x14                     | For<br>764)<br>756<br>764)<br>764)<br>764)<br>764)          | Flush<br>emat<br>n<br>n<br>n<br>n<br>n               |
| Interpret data at here  Action Connecting to Write (Query) Read (Query) Write Write | Deta                                                                                                    | Finad data<br>Finad (00215470-0                                          | es her st           | Size<br>1:55<br>1:42<br>1:65<br>1:44<br>1:65<br>1:59<br>1:54<br>1:57<br>1:54<br>1:58 | For<br>7643<br>7567<br>7567<br>7567<br>7567<br>7567<br>7567 | Flush<br>mat<br>n<br>n<br>n<br>n<br>n<br>n<br>n<br>n |

Each time you press the 'Write' button, the command you write to the instrument is also saved as an Action line that can be used later as part of a MATLAB script for automation purposes.

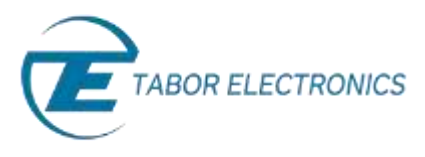

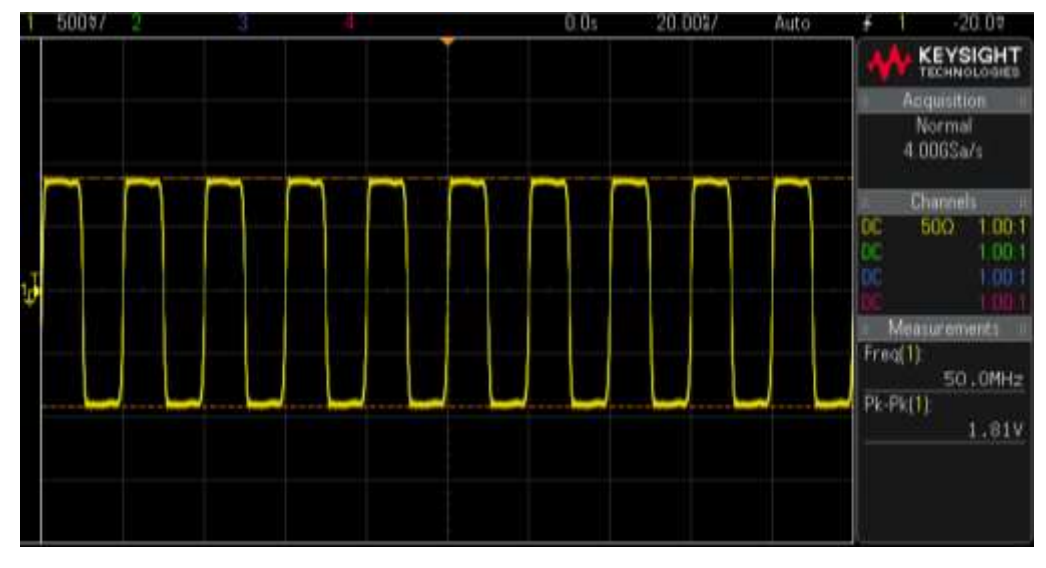

7. As can be seen on scope, a 50MHz 2Vp-p square waveform was created:

The outputted 50MHz 2Vp-p square waveform.

8. In order to save this process as a MATLAB code, go to 'Session log', where you will see that all the actions you have made were automatically translated into MATLAB code. Press the 'Save Session' button.

| 580:0x168C:0x2184:0000215470:0 (Tabor Electronics, WX2184C,0000215470,1.15)                                                                                                    |
|----------------------------------------------------------------------------------------------------|
| Connection Connection status to usb manufacturer id 0/d68C (model code 0x2184): Disconnected Connect Disconnect Last identification request on 10-Nov-2015 14:30:46: Tabor Electronics, WX2184C,0000215470,1.15 Communicate Configure Session Log |
| <pre>1 % Find a VISA-USB object.<br/>2 obj1 = instrfind('Type', 'visa-usb', 'RsrcName', 'USB0<br/>3</pre>                                                                                                    |
| <pre>4 % Create the VISA-USB object if it does not exist 5 % otherwise use the object that was found. 6 if isempty(obj1) 7 obj1 = visa('NI', 'USB0::0x168C::0x2184::000021547 c olse</pre>                                                        |
| <pre>9 fclose(obj1);<br/>10 obj1 = obj1(1)<br/>11 end</pre>                                                                                                    |
| 12<br>13 % Connect to instrument object, obj1.<br>14 fopen(obj1);                                                                                                    |
| + M +                                                                                                    |

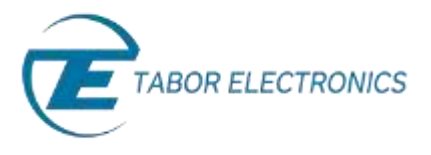

Simulate, Stimulate, Test...

And Save your session as a MATLAB script:

| Organize.+ Here                | Tolder       |                 |                       | · · · · · · · · · · · · · · · · · · · |
|--------------------------------|--------------|-----------------|-----------------------|---------------------------------------|
| 😭 Favoritas<br>🗮 Desktop       | Do<br>son    | cuments library | Anunge                | ly) Folder +                          |
| 🐊 Downloads<br>📆 Recent Places | hiam         | •               |                       |                                       |
|                                | 1            | Paterin         | ente match your coamh |                                       |
| Documents                      |              |                 |                       |                                       |
| J Music                        | 1            |                 |                       |                                       |
| Pictures                       | 1.00         |                 |                       |                                       |
| H Videos                       |              |                 |                       |                                       |
| 🛤 Computer                     |              |                 |                       |                                       |
| 🚢 Local Disk (C:)              | • (6)        | 1.1             |                       |                                       |
|                                | CreatingSqua | reliaveform     |                       |                                       |
| File name: (                   |              |                 |                       |                                       |

**9.** After saving the session as a '\*.m' file, you can run it through your MATLAB command window as a script.

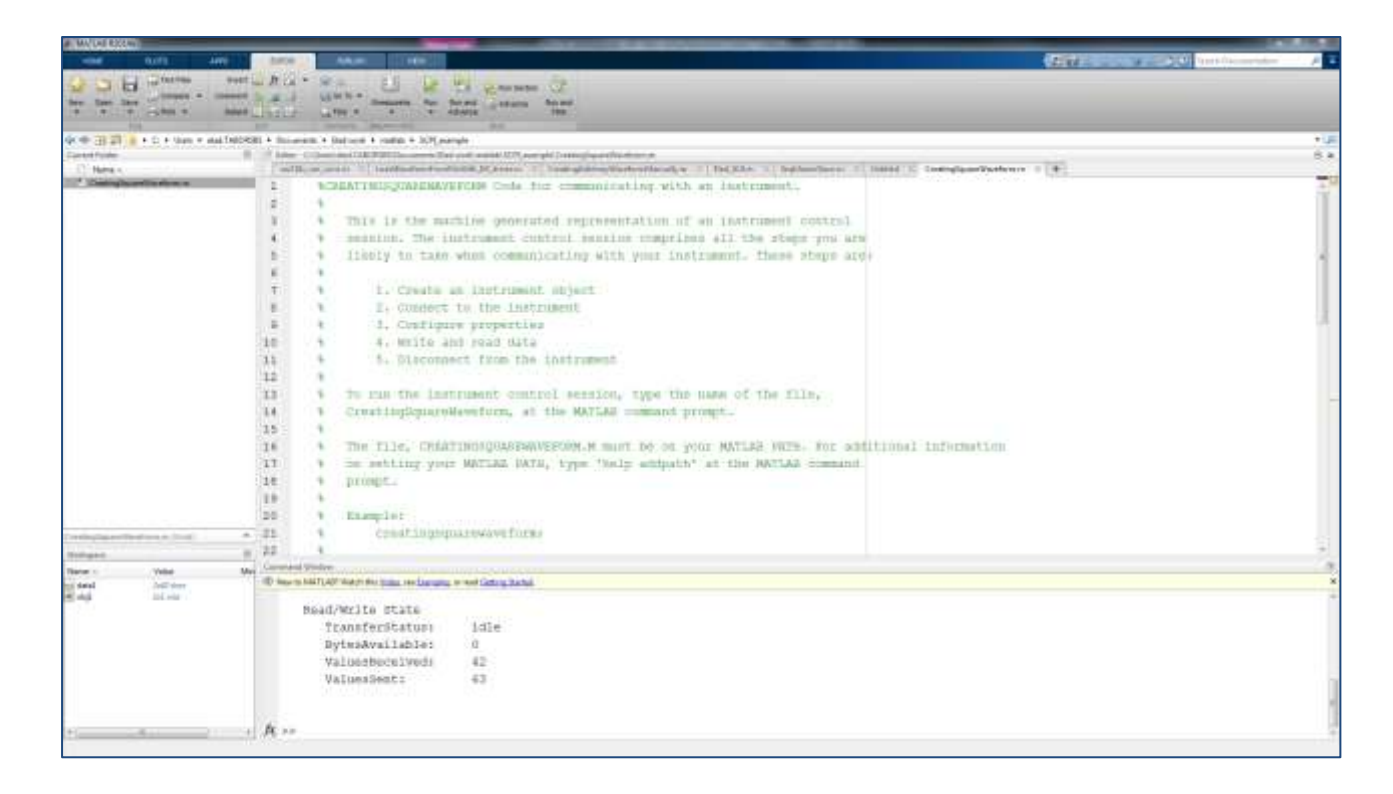

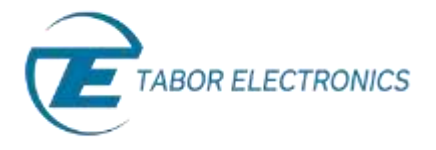

For a list of the SCPI commands, you can use to control the AWG with, go to the Programming Reference chapter in the Tabor AWG's User Manual.

|              | 1. Channel and Group Control Commands |               |                                                                                             |  |  |
|--------------|---------------------------------------|---------------|---------------------------------------------------------------------------------------------|--|--|
| Keyword      | Parameter Form                        | Default Notes |                                                                                             |  |  |
| :FORMat      |                                       |               |                                                                                             |  |  |
| : DATA       | SEParate   COMMon                     | SEParate      | Common will download<br>the waveform into both of<br>the memories, Arbitrary<br>and Digital |  |  |
| :ARBitrary   |                                       |               |                                                                                             |  |  |
| :RESolution  | 1P   2P                               | 1P            | 2P will duplicate any<br>arbitrary wave for sync<br>between Arb and Dig<br>frequency        |  |  |
| :INSTrument  |                                       |               |                                                                                             |  |  |
| [:SELect]    | CH1   CH2   CH3   CH4   1   2   3   4 | CH1           | Select channel for prog                                                                     |  |  |
| :SKEW        | -100e-12 to 100e-12                   | 0             | Channels Skew in same<br>part                                                               |  |  |
| :COUPle      |                                       |               | Couple 1&2 with 3&4                                                                         |  |  |
| :OFFSet      | 0 to ±(n-128) (n = waveform length)   | 0             | Course offset adjustment                                                                    |  |  |
| :SKEW        | -3e-9 to 3e-9                         | 0             | Fine skew adjustment                                                                        |  |  |
| :STATe       | OFF   ON   0   1                      | 0             |                                                                                             |  |  |
| :XINStrument |                                       |               |                                                                                             |  |  |
| :MODE        | MASTer   SLAVe   MSLave               | MAST          | System configuration                                                                        |  |  |
| :OFFSet      | 0 to n (n = waveform length)          | 0             | Multi-instrument offset                                                                     |  |  |
| :SKEW        | -5e-9 to 5e-9                         | 0             |                                                                                             |  |  |
| :STATe       | OFF   ON   0   1                      | 0             |                                                                                             |  |  |

| Table 4-1, Model | WX2184C | Commands | List Summary |
|------------------|---------|----------|--------------|
|------------------|---------|----------|--------------|

The User Manual can be downloaded from the <u>Tabor website</u> (you must be registered first):

| Home - Downituate                                                          |                                                                                                  |                                       |                                                                                                    |                                       |                                                                     |                          |                                                         |
|----------------------------------------------------------------------------|--------------------------------------------------------------------------------------------------|---------------------------------------|----------------------------------------------------------------------------------------------------|---------------------------------------|---------------------------------------------------------------------|--------------------------|---------------------------------------------------------|
| Download                                                                   | s                                                                                                |                                       |                                                                                                    |                                       |                                                                     |                          |                                                         |
| Welcome to Tat<br>decided to enabl<br>provided that th<br>Please note that | oor Electronics Down<br>e our customers to do<br>e customer will registe<br>in order to download | load C<br>wnload<br>r and d<br>nateri | enter. As a part of o<br>d software, drivers, up<br>obey the terms of use<br>al from our site you w | sur qi<br>ograd<br>In thi<br>sill nei | uality service p<br>les, manuals an<br>is site,<br>ed to register o | orogr<br>d dat<br>sniy o | am, we at Tabor have<br>asheets free of charge<br>ince. |
| Please choose                                                              | the type of content                                                                              | that y                                | /ou need                                                                                            |                                       |                                                                     |                          |                                                         |
| Madel Number                                                               | Model WX2184C                                                                                    | •                                     | Download Type                                                                                       | Mar                                   | nuals                                                               | 2                        | SEARCH >                                                |
| MARKED BUTCHING AN                                                         |                                                                                                  |                                       |                                                                                                    |                                       |                                                                     |                          |                                                         |
| MODEL MATTOAC                                                              | 120000102000                                                                                     | nodeis                                | WX1284C and WX216                                                                                   | 4C                                    | 15/07/2015                                                          | isi.                     | Download (7.6 Mb)                                       |
| Manuals                                                                    | Manual for r                                                                                     |                                       |                                                                                                    |                                       | Ver. 1.2                                                            |                          |                                                         |

In the next tutorials of the series "How to Control Tabor AWGs Using MATLAB", we will show how to communicate with the Tabor AWG using the IVI driver functions, followed by four practical MATLAB coding examples.

### For More Information

To learn more about how to use MATLAB with Tabor instruments, visit our website Support & Tutorials zone. For more of Tabor's solutions or to schedule a demo, please contact your local Tabor representative or email your request to <u>info@tabor.co.il</u>. More information can be found at our website at <u>www.taborelec.com</u>

© Proprietary of Tabor Electronics Ltd.